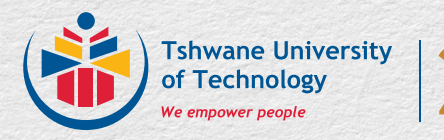

**Directorate of Health and Wellness** 

# Self-booking consultations - Student Guide

YEARS 2004-2024

DIRECTORATE OF HEALTH AND WELLNESS: Tel: 012 382-6580 | E-mail: PtaHandW@tut.ac.za | Website: www.tut.ac.za

#fromGOOD2GREAT

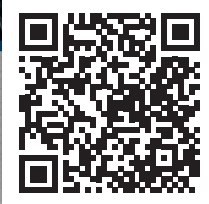

# HOW TO BOOK AN ONLINE CONSULTATION

When entering the appointment booking system on Self Help iEnabler, you need to start by filling in your Student credentials (see instructions below).

Use the Student Guide for Booking Appointments, Requesting Consultations, and Cancelling Appointments.

Log into iEnabler as normal by fill into your detail student number and pin

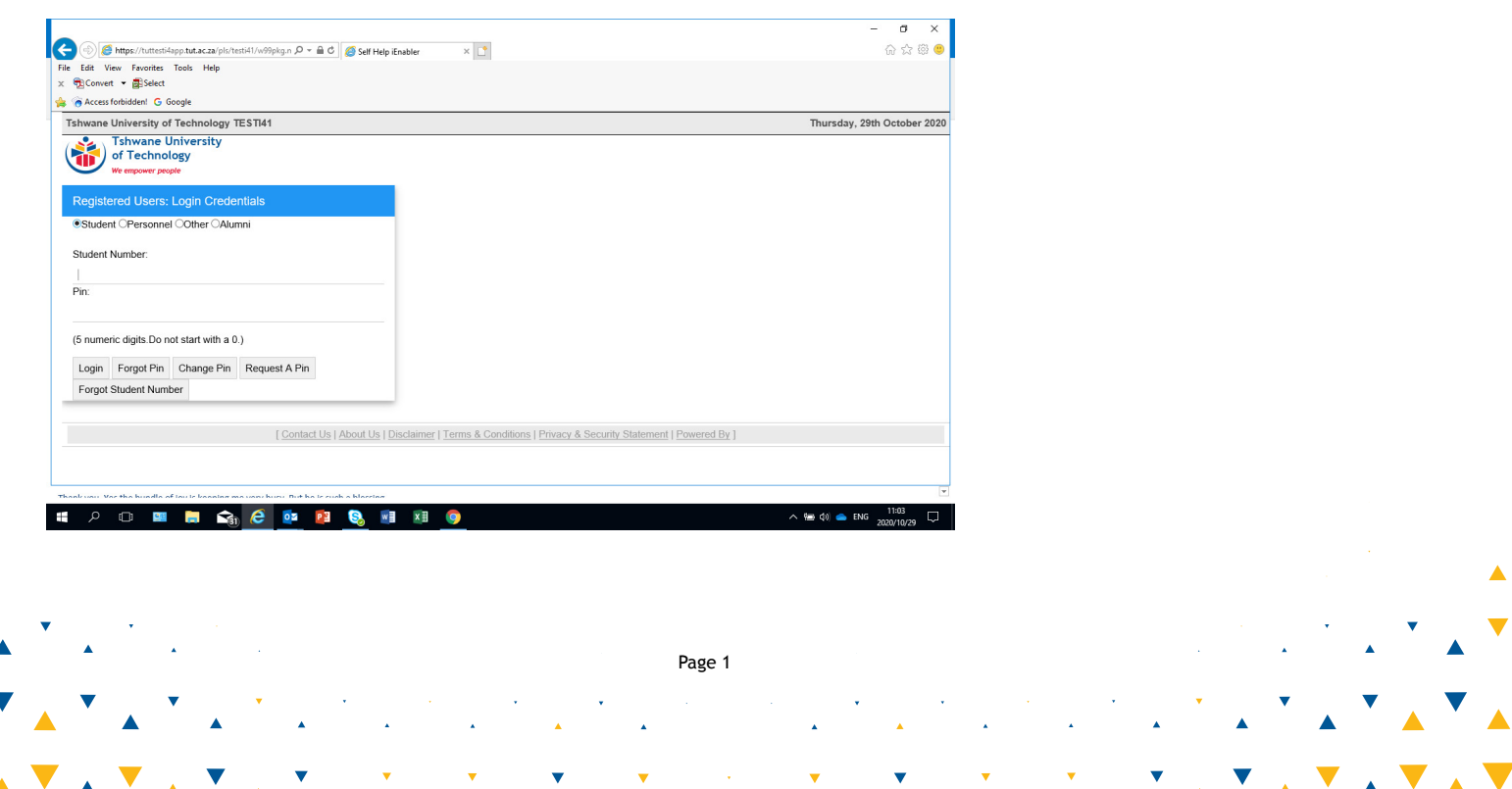

# **MAKING NEW APPOINTMENTS**

# Scroll down until you get to Medical Web

| We empower people                                                                                      |                         |                            |
|----------------------------------------------------------------------------------------------------|-------------------------|----------------------------|
| <ul> <li>Student Web</li> <li>Returning Students Application</li> <li>First Time Applicants</li> </ul> |                         | School Leaving Information |
| <ul> <li>Re-admission</li> <li>Enquiries on Applications</li> </ul>                                    |                         | Application Information    |
| <ul> <li>Enquiries on Residences</li> <li>Residence Application</li> <li>Registration</li> </ul>       |                         | Registration Information   |
| Subject Cancellation     Qualification Cancellation                                                    | MACK MAKETE, MOKGONYANA | Residence Information      |
| <ul> <li>Address/Communication Info</li> </ul>                                                         | Student Nbr             |                            |
| <ul> <li>Residence Registration</li> <li>Class Timetable</li> </ul>                                    | Gender                  | Financial Information      |
| <ul> <li>Examination Venue</li> </ul>                                                                  | Birthdate               |                            |
| <ul> <li>Enquiries on Assignments</li> <li>Enquiries on Financial Aid</li> </ul>                       | ID Nbr                  |                            |
| <ul> <li>Financial Aid</li> <li>Foguicies on Test Marks</li> </ul>                                     | Marital Status          |                            |
| <ul> <li>Enquiries on Test Marks</li> <li>Examination Information</li> </ul>                           | Home Lang               |                            |
| <ul> <li>Financial Statements</li> <li>MyGate Online Payment</li> </ul>                                | Citizenship             |                            |
| <ul> <li>Maintain Banking details</li> </ul>                                                           | Email Address           |                            |
| <ul> <li>Graduation</li> <li>Request For Information</li> </ul>                                        |                         |                            |
| <ul> <li>Student Finance</li> </ul>                                                                    | Cellphone               |                            |
| Access Control     Medical Web                                                                         |                         |                            |
| OPAC     Higher Degrees                                                                                | Postal Address          |                            |
|                                                                                                    | Study Address           |                            |
|                                                                                                    |                         |                            |
|                                                                                                    | Disability              |                            |
|                                                                                                    |                         |                            |
|                                                                                                    |                         |                            |
|                                                                                                    |                         |                            |
| ▼ <b>-</b>                                                                                             |                         |                            |
|                                                                                                    | Pa                      | age 2                      |
| ▼ ↓ ▼ ↓ ▼ .                                                                                            | • • • • •               |                            |
| 💻 🛋 📥                                                                                                  | - · ·                   | ▲       ▲                  |

. . . . . . .

▼

# To make an appointment, click on "Make Appointment".

|                                                                                                    |                                                                                                    |                                                                                   |   | `<br> | • |   | • | ▲ Ĭ |   |
|----------------------------------------------------------------------------------------------------|----------------------------------------------------------------------------------------------------|-----------------------------------------------------------------------------------|---|-------|---|---|---|-----|---|
|                                                                                                    | Page 3                                                                                                    |                                                                                   | • | •     | • | Ŧ | • |     | • |
| <ul> <li>Subject Cancellation</li> <li>Qualification Cancellation</li> <li>Address/Communication Info</li> <li>Address/Communication Info</li> <li>Residence Registration</li> <li>Class Timetable</li> <li>Examination Venue</li> <li>Enquiries on Assignments</li> <li>Enquiries on Financial Aid</li> <li>Financial Aid</li> <li>Financial Statements</li> <li>MyGate Online Payment</li> <li>Student Finance</li> <li>Student Finance</li> <li>Student Finance</li> <li>Access Control</li> <li>Medical Web</li> <li>Query Appointments</li> <li>Make Appointments</li> <li>OPAC</li> <li>Higher Degrees</li> </ul> | MACK MAKETE, MOKGONYANA Student Nbr Cender Birthdate ID Nbr Marital Status Home Lang Citizenship Emnail Address (Cellphone) Study Address (Study Address) (Disability) | Residence Information         Financial Information                               |   |       |   | • |   |     | • |
| Student Web          • Returning Students Application           • First Time Applicants           • Re-admission           • Enquiries on Applications           • Enquiries on Residences           • Residence Application                                                                                                    |                                                                                                    | School Leaving Information<br>Application Information<br>Registration Information |   |       |   |   |   |     |   |

#### Indicate the *date* on which you wish to consult.

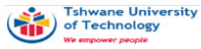

#### Student Web

- ✓ Returning Students Application
- ✓ First Time Applicants
- ✓ Re-admission
- ✓ Enquiries on Applications
- ✓ Enquiries on Residences
- ✓ Residence Application
- ✓ Registration
- ✓ Subject Cancellation
- ✓ Qualification Cancellation
- Address/Communication Info
- ✓ Residence Registration
- ✓ Class Timetable
- ✓ Examination Venue
- Enquiries on Assignments
- ✓ Enquiries on Financial Aid
- ✓ Financial Aid
- ✓ Enquiries on Test Marks
- ✓ Examination Information
- ✓ Financial Statements
- ✓ MyGate Online Payment
- ✓ Maintain Banking details
- Graduation
- ✓ Request For Information
- ✓ Student Finance
- Access Control

Medical Web
 Query Appointments
 Make Appointments

- ✓ OPAC
- Higher Degrees

Logout

< </p>

Tshwane University of Technology PRODI41

#### Make Appointments

.

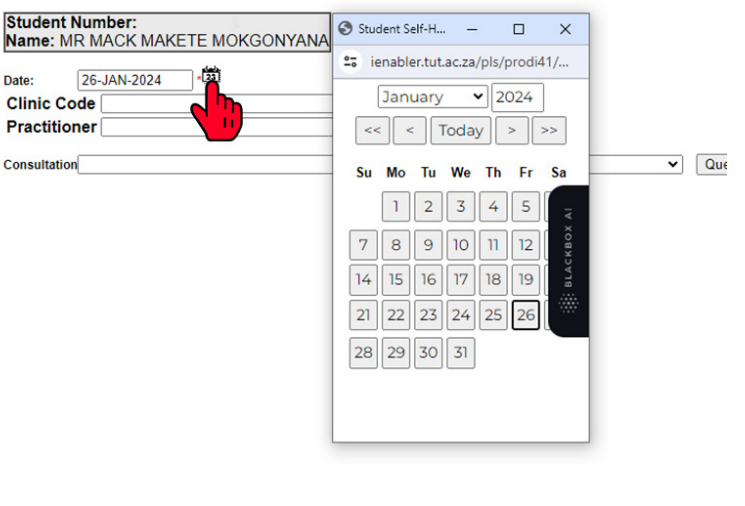

Page 4

On *Clinic Code* click the drop-down arrow to choose the campus where you attend classes or the centre near where you live or where you work as a student assistant. **NB**: Students from Soshanguve North will choose Soshanguve.

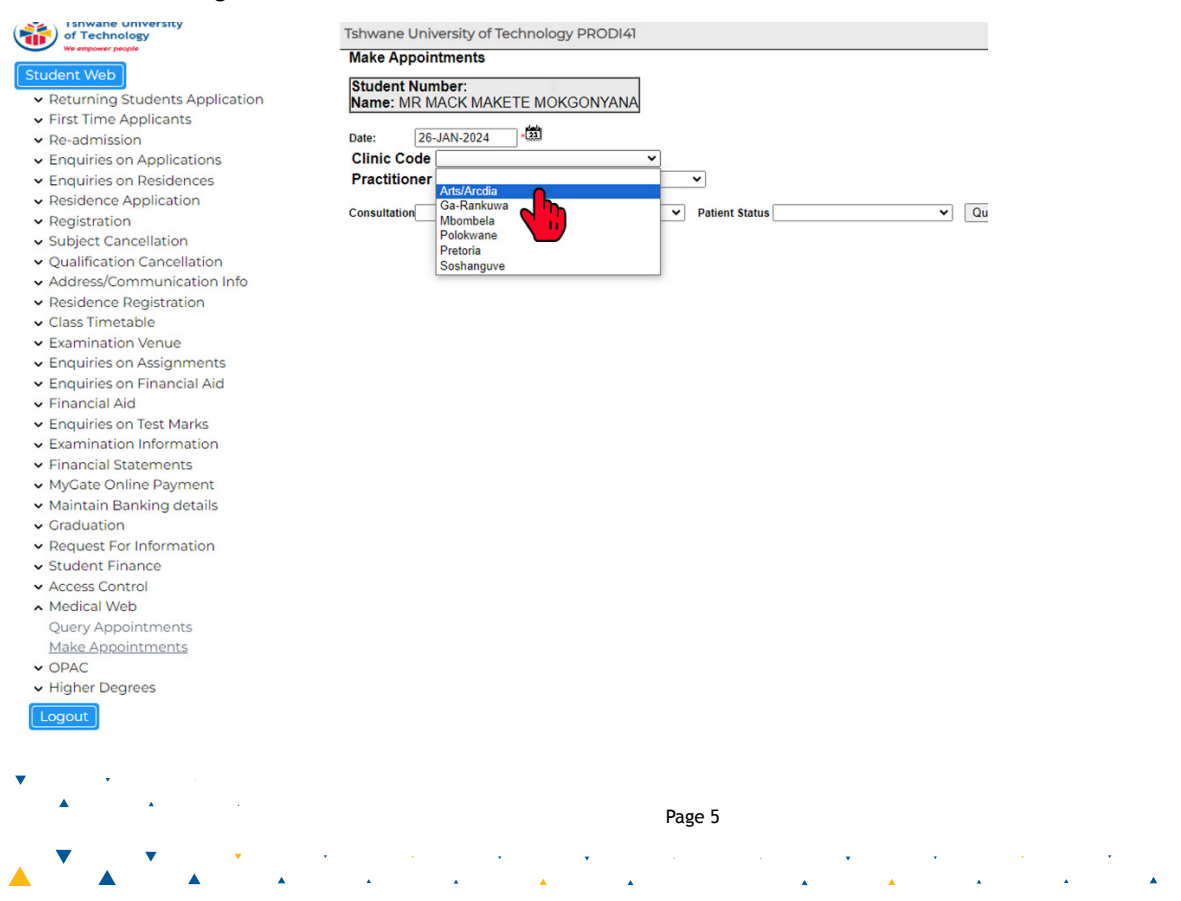

### Choose the Practitioner that is available

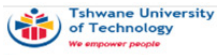

#### Student Web

- ✓ Returning Students Application
- ✓ First Time Applicants
- Re-admission
- ✓ Enquiries on Applications
- Enquiries on Residences
- Residence Application
- ✓ Registration
- Subject Cancellation
- ✓ Qualification Cancellation
- Address/Communication Info
- ✓ Residence Registration
- ✓ Class Timetable
- ✓ Examination Venue
- ✓ Enquiries on Assignments
- ✓ Enquiries on Financial Aid
- Financial Aid
- Enquiries on Test Marks
- Examination Information
- ✓ Financial Statements
- ✓ MyGate Online Payment
- Maintain Banking details
- Graduation
- ✓ Request For Information
- ✓ Student Finance
- ✓ Access Control
- Medical Web
   Query Appointments
- Make Appointments

.

.

✓ OPAC

Higher Degrees

Tshwane University of Technology PRODI41

#### Make Appointments

| Student Nun<br>Name: MR M | <b>iber:</b><br>ACK MAKETE MOKGONYAI | NA            |  |
|---------------------------|--------------------------------------|---------------|--|
| Date: 26-                 | JAN-2024 ·2                          | ~             |  |
| Practitioner              |                                      | ~             |  |
| Consultation              |                                      | atient Status |  |

Page 6

•

•

### Choose type of consultation

Tshwane University of Technology

#### Student Web

- ✓ Returning Students Application
- ✓ First Time Applicants
- ✓ Re-admission
- ✓ Enquiries on Applications
- ✓ Enquiries on Residences
- ✓ Residence Application
- ✓ Registration
- Subject Cancellation
- Qualification Cancellation
- ✓ Address/Communication Info
- ✓ Residence Registration
- ✓ Class Timetable
- ✓ Examination Venue
- ✓ Enquiries on Assignments
- ✓ Enquiries on Financial Aid
- Financial Aid
- Enquiries on Test Marks
- Examination Information
- ✓ Financial Statements
- ✓ MyGate Online Payment
- Maintain Banking details
- Graduation
- ✓ Request For Information
- ✓ Student Finance
- Access Control
- Medical Web
   Query Appointments
   <u>Make Appointments</u>

.

•

- OPAC
- Higher Degrees

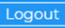

| Tshwane     | University of Technology PRODI41                             |                |
|-------------|--------------------------------------------------------------|----------------|
| Make Ap     | pointments                                                   |                |
| Student     | Number:<br>AR MACK MAKETE MOKGONYANA                         |                |
| Date:       | 26-JAN-2024                                                  |                |
| Clinic C    | ode Arts/Arcdia                                              |                |
| Practitic   | ONER MR NL MORAKALADI (0)                                    | ▼              |
| Consultatio | on                                                           | Patient Status |
|             | Counseling (15 Minutes)<br>Family Planning (15 Minutes)      |                |
|             | General Consultation (15 Minutes)<br>HIV Testing (5 Minutes) |                |
|             | Vaccinations (5 Minutes)                                     |                |

Page 7

•

•

•

### Choose "patient status" by clicking the drop-down arrow and select STUDENT.

Tshwane University of Technology We empower people

#### Student Web

- ✓ Returning Students Application
- ✓ First Time Applicants
- ✓ Re-admission
- ✓ Enquiries on Applications
- ✓ Enquiries on Residences
- ✓ Residence Application
- ✓ Registration
- Subject Cancellation
- Qualification Cancellation
- Address/Communication Info
- Residence Registration
- Class Timetable
- Examination Venue
- Enquiries on Assignments
- Enquiries on Financial Aid
- ✓ Financial Aid
- ✓ Enquiries on Test Marks
- Examination Information
- ✓ Financial Statements
- ✓ MyGate Online Payment
- Maintain Banking details
- ✓ Graduation
- ✓ Request For Information
- ✓ Student Finance
- Access Control
- Medical Web
   Query Appointments
   Make Appointments

.

.

- ✓ OPAC
- ✓ Higher Degrees

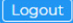

´ **、 ▼ 、 ▼** 

| Student Nur<br>Name: MR M               | n <b>ber:</b><br>IACK MAKETE MO | KGONYANA |                  |   |
|-----------------------------------------|---------------------------------|----------|------------------|---|
| Date: 24<br>Clinic Code<br>Practitioner | JAN-2024 - Arts/Arcdia          | (0)      | v                |   |
| Consultation Ge                         | neral Consultation (15          | Minutes) | ✓ Patient Status | ~ |

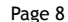

•

▼

•

•

Then click on "*Query*". This will give you the practitioners' availability times. Click on the desired time; taking note of working hours. If the time does not match your availability, you can change the practitioner.

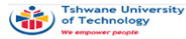

#### Student Web

- Returning Students Application
- ✓ First Time Applicants
- Re-admission
- Enquiries on Applications
- Enquiries on Residences
- Residence Application
- Registration
- Subject Cancellation
- Qualification Cancellation
   Address/Communication Info
- Residence Registration
- Class Timetable
- Examination Venue
- Enquiries on Assignments
- Enquiries on Financial Aid
- Financial Aid
- Enquiries on Test Marks
- Examination Information
- ✓ Financial Statements
- MyGate Online Payment
- Maintain Banking details
- Graduation
- Request For Information
- Student Finance
- Access Control
   Medical Web
   Query Appointments
- Make Appointments
- Higher Degrees

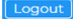

| Make Appointments                              |                  |         |       |                                                                                                    |
|------------------------------------------------|------------------|---------|-------|----------------------------------------------------------------------------------------------------|
| Student Number:                                | 1                |         |       |                                                                                                    |
| Name: MR MACK MAKETE MOKGONYANA                | 9                |         |       |                                                                                                    |
| Date: 26-JAN-2024 *231                         |                  |         |       |                                                                                                    |
| Clinic Code Arts/Arcdia                        | ~                |         |       |                                                                                                    |
| Practitioner MR NL MORAKALADI (0)              | ~                |         |       |                                                                                                    |
| Consultation General Consultation (15 Minutes) | ✓ Patient Status | STUDENT | ~     | Query                                                                                                    |
| · · · · · · · · · · · · · · · · · · ·          |                  |         |       |                                                                                                    |
|                                                |                  | Start   | End   | Make                                                                                                    |
| Consultation                                   | Duration         | Time    | Time  | Booking                                                                                                    |
| General Consultation                           | (15 Minutes)     | 08:30   | 08:45 |                                                                                                    |
| General Consultation                           | (15 Minutes)     | 08:50   | 09:05 |                                                                                                    |
| General Consultation                           | (15 Minutes)     | 09:10   | 09:25 | Image: Image: |
| General Consultation                           | (15 Minutes)     | 09:30   | 09:45 |                                                                                                    |
| General Consultation                           | (15 Minutes)     | 09:50   | 10:05 |                                                                                                    |
| General Consultation                           | (15 Minutes)     | 10:10   | 10:25 |                                                                                                    |
| General Consultation                           | (15 Minutes)     | 10:30   | 10:45 |                                                                                                    |
| General Consultation                           | (15 Minutes)     | 10:50   | 11:05 |                                                                                                    |
| General Consultation                           | (15 Minutes)     | 11:10   | 11:25 |                                                                                                    |
| General Consultation                           | (15 Minutes)     | 11:30   | 11:45 |                                                                                                    |
| General Consultation                           | (15 Minutes)     | 11:50   | 12:05 |                                                                                                    |
| General Consultation                           | (15 Minutes)     | 12:10   | 12:25 |                                                                                                    |
| General Consultation                           | (15 Minutes)     | 12:30   | 12:45 |                                                                                                    |
| General Consultation                           | (15 Minutes)     | 14:00   | 14:15 |                                                                                                    |
| General Consultation                           | (15 Minutes)     | 14:20   | 14:35 |                                                                                                    |
| C 10 11                                        | (15 Minutes)     | 14:40   | 14:55 |                                                                                                    |
| General Consultation                           |                  |         |       |                                                                                                    |

Page 9

### Now you can click on *Create Booking*.

.

.

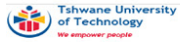

Tshwane University of Technology PRODI41

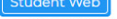

- Returning Students Application
- ✓ First Time Applicants
- ✓ Re-admission
- Enquiries on Applications
- Enquiries on Residences
- Residence Application
- Registration
- ✓ Subject Cancellation
- Qualification Cancellation
- Address/Communication Info
- ✓ Residence Registration
- Class Timetable
- Examination Venue
- Enquiries on Assignments
- ✓ Enquiries on Financial Aid
- ✓ Financial Aid
- Enquiries on Test Marks
- Examination Information
- Financial Statements
- ✓ MyGate Online Payment
- Maintain Banking details
- ✓ Graduation
- ✓ Request For Information
- Student Finance
- Access Control
   Medical Web
- Query Appointments Make Appointments
- ✓ OPAC
- Higher Degrees

Logout

| Studer<br>Name: | t Number:        |   |
|-----------------|------------------|---|
| Date:           | 26-JAN-2024      |   |
| Clinic          | Code Arts/Arcdia | ~ |

|                                                |                |         | _ |       |
|------------------------------------------------|----------------|---------|---|-------|
| Consultation General Consultation (15 Minutes) | Patient Status | STUDENT | ~ | Query |

| Consultation         | Duration     | Start<br>Time | End<br>Time | Make<br>Booking |
|----------------------|--------------|---------------|-------------|-----------------|
| General Consultation | (15 Minutes) | 08:30         | 08:45       |                 |
| General Consultation | (15 Minutes) | 08:50         | 09:05       |                 |
| General Consultation | (15 Minutes) | 09:10         | 09:25       |                 |
| General Consultation | (15 Minutes) | 09:30         | 09:45       |                 |
| General Consultation | (15 Minutes) | 09:50         | 10:05       |                 |
| General Consultation | (15 Minutes) | 10:10         | 10:25       |                 |
| General Consultation | (15 Minutes) | 10:30         | 10:45       |                 |
| General Consultation | (15 Minutes) | 10:50         | 11:05       |                 |
| General Consultation | (15 Minutes) | 11:10         | 11:25       |                 |
| General Consultation | (15 Minutes) | 11:30         | 11:45       |                 |
| General Consultation | (15 Minutes) | 11:50         | 12:05       |                 |
| General Consultation | (15 Minutes) | 12:10         | 12:25       |                 |
| General Consultation | (15 Minutes) | 12:30         | 12:45       |                 |
| General Consultation | (15 Minutes) | 14:00         | 14:15       |                 |
| General Consultation | (15 Minutes) | 14:20         | 14:35       |                 |
| General Consultation | (15 Minutes) | 14:40         | 14:55       |                 |
| General Consultation | (15 Minutes) | 15:00         | 15:15       |                 |
| Create Booking       | -            |               |             |                 |

Page 10

•

•

 $\mathbf{\nabla}$ 

### You will see a pop-up message stating that your Booking number was successfully created. Then click OK.

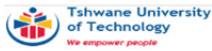

Tshwane University of Technology PRODI41

#### Student Web

- Returning Students Application
- ✓ First Time Applicants
- Re-admission
- Enquiries on Applications
- Enquiries on Residences
- Residence Application
- Registration
- ✓ Subject Cancellation
- Qualification Cancellation
- Address/Communication Info
- Residence Registration
- Class Timetable
- Examination Venue
- Enquiries on Assignments
- Enquiries on Financial Aid
- Financial Aid
- Enquiries on Test Marks
- Examination Information
- Financial Statements
- MyGate Online Payment
- Maintain Banking details
- Graduation
- ✓ Request For Information
- Student Finance
- ✓ Access Control
- Medical Web Query Appointments Make Appointments
- OPAC

· 🔒 🔻

Higher Degrees

ienabler.tut.ac.za says

Booking number 626 successfully created.

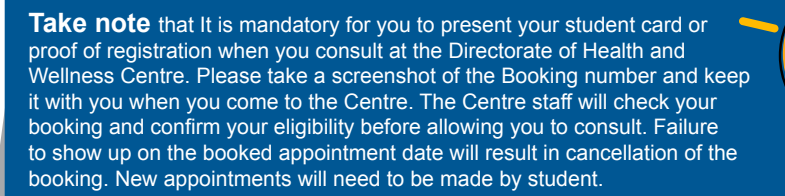

OK

Page 11

### **Querying an Appointment and Cancellation**

You can query your appointment from the left-hand menu by clicking on *Query Appointment*. You will be directed to a page where you can view the details of the appointment. You can also view the status of the appointment, such as whether it is confirmed or cancelled. Finally, you can screenshot the appointment for your records.

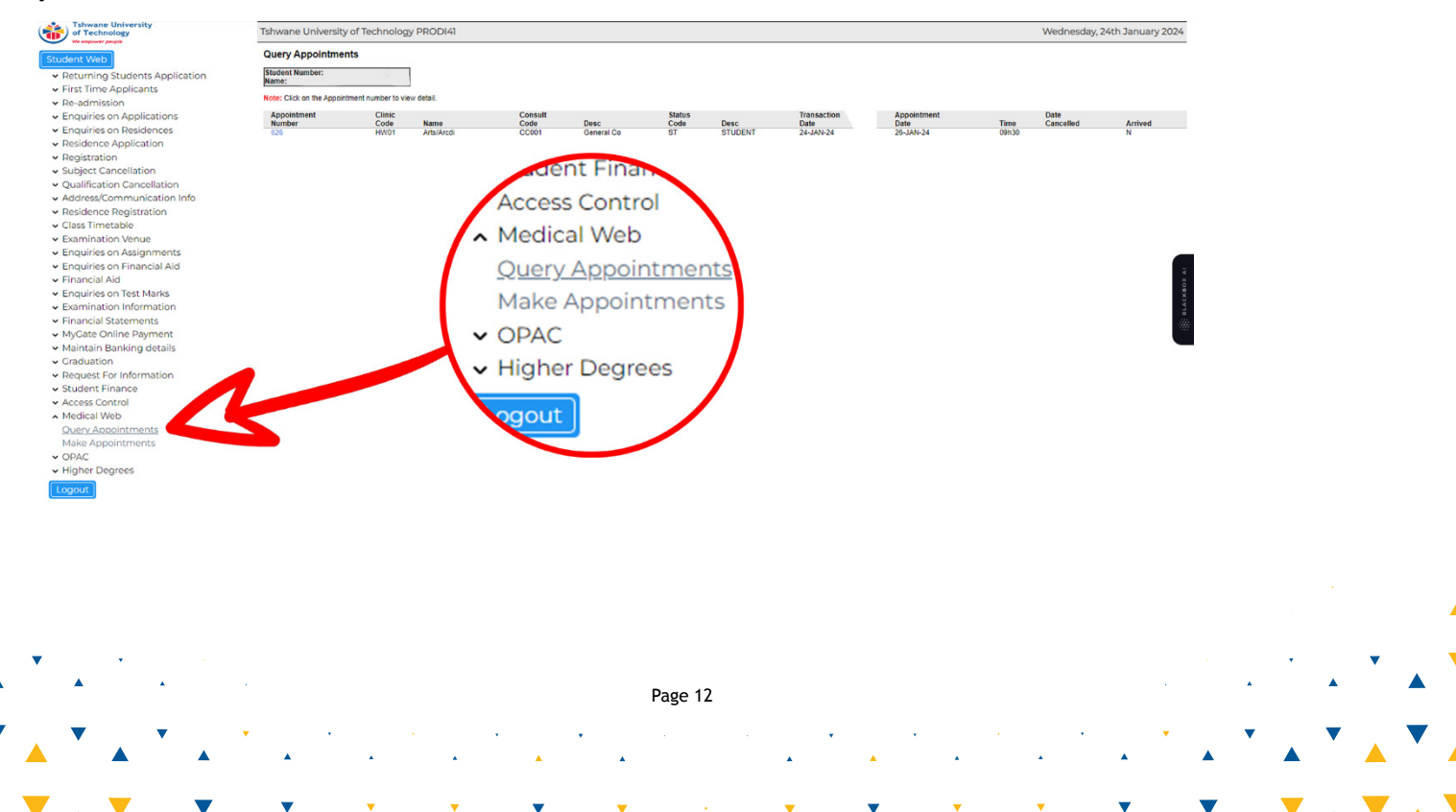

### Your booking will be at the top of the list. Place your pointer on the booking number and click.

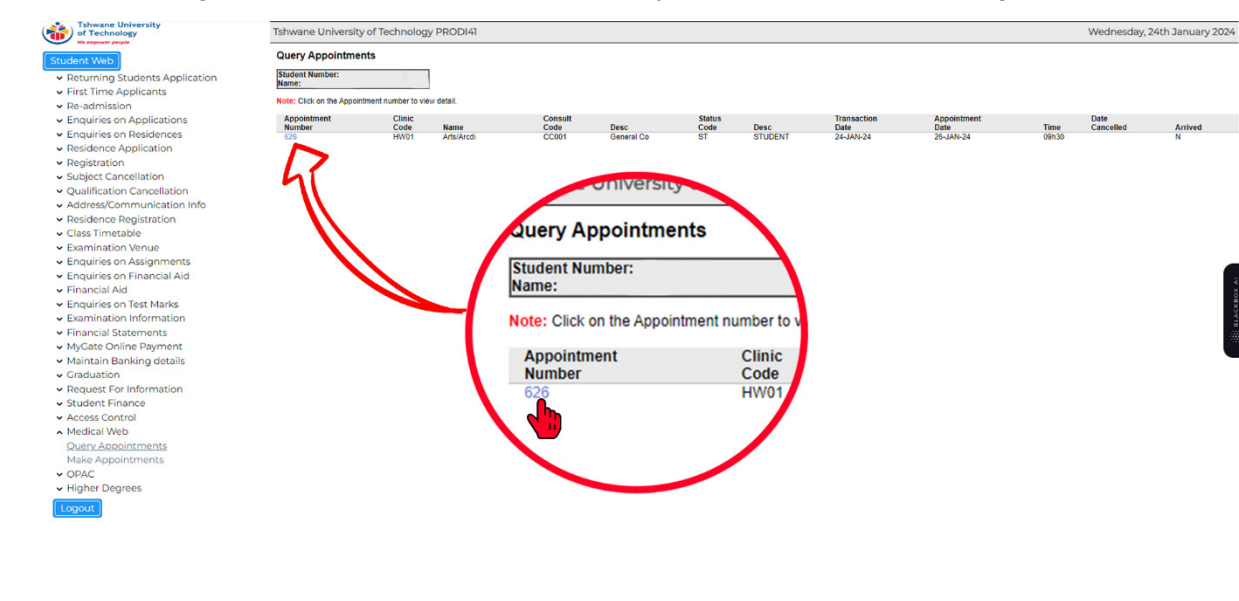

Page 13

.

•

.

.

.

All the details of your appointment are available for you to view.

Should you notice that you will not be able to honour your appointment, please cancel your booking in advance. Click on *Cancel Booking*.

| Term       Term                                                                                                    |                                       | 5                                     |                |                                 |                        |                   |   |  |   |                                       |   |
|----------------------------------------------------------------------------------------------------|---------------------------------------|---------------------------------------|----------------|---------------------------------|------------------------|-------------------|---|--|---|---------------------------------------|---|
| Applement Data         Press         Press         Pres         Pres <th>Student Number:<br/>Name:</th> <th></th> <th></th> <th></th> <th></th> <th></th> <th></th> <th></th> <th></th> <th></th> <th></th>                                                                                                    | Student Number:<br>Name:              |                                       |                |                                 |                        |                   |   |  |   |                                       |   |
| Picer M00   Picer Pinor Picer Pinor Picer P                                                                                                    | Appointment Detail-                   |                                       |                |                                 |                        |                   |   |  |   |                                       |   |
| Bubble 32     Patter 40000     Patter 50000     Patter 50000 </th <th>Clinic HW01</th> <th>Arts/Arcdia</th> <th>Date 26-JAN-24</th> <th>Time 09h30</th> <th>FRIDAY</th> <th></th> <th></th> <th></th> <th></th> <th></th> <th></th>                                                                                                    | Clinic HW01                           | Arts/Arcdia                           | Date 26-JAN-24 | Time 09h30                      | FRIDAY                 |                   |   |  |   |                                       |   |
| Consultation     Cilinic     HW01     Building     228   Consultation   Colini   Patient     Statest     Page 14                                                                                                    | Building 228                          | ARTS: BUILDING 28                     | Floor 0        | Room 28-G01A                    | RECEPTION              |                   |   |  |   |                                       |   |
| The states of the states of th | Consultation CC001                    | General Consultation                  | Practitioner P |                                 | MORAKALADI NL          |                   |   |  |   |                                       |   |
| Rem<br>Appointment Det<br>Clinic HW01<br>Building 228<br>Consultation CC001<br>Patient Status ST<br>Cancel Booking<br>Page 14                                                                                                    | Patient Status ST                     | STUDENT                               | Assistant      |                                 |                        |                   |   |  |   |                                       |   |
| Appointment Det         Clinic HW01         Building 228         Consultation CC001         Patient Status ST         Cancel Booking         Page 14                                                                                                    | Cancel Booking                        |                                       |                |                                 |                        |                   |   |  |   |                                       |   |
| Consultation CC001<br>Patient Status ST<br>Cancel Booking<br>Page 14                                                                                                    | Return                                | s l                                   | A              | ppointmer<br>Clinic<br>Building | nt Deta<br>HW01<br>228 |                   |   |  |   |                                       |   |
| Patient Status ST<br>Cancel Booking<br>Booking<br>Page 14                                                                                                    |                                       |                                       | Co             | onsultation                     | CC001                  |                   |   |  |   |                                       |   |
| Patient Status ST<br>Cancel Booking<br>Page 14                                                                                                    |                                       |                                       |                |                                 |                        |                   |   |  |   |                                       |   |
| Page 14                                                                                                    |                                       |                                       | Pat            | ient Status                     | ST                     |                   |   |  |   |                                       |   |
| Page 14                                                                                                    |                                       |                                       |                |                                 |                        |                   |   |  |   |                                       |   |
| Page 14                                                                                                    |                                       |                                       |                |                                 |                        |                   |   |  |   |                                       |   |
| Page 14                                                                                                    |                                       |                                       |                |                                 |                        |                   |   |  |   |                                       |   |
|                                                                                                    |                                       |                                       |                |                                 |                        |                   |   |  | • |                                       |   |
|                                                                                                    |                                       |                                       |                |                                 | Page 14                |                   |   |  |   | •                                     |   |
|                                                                                                    | •                                     | •                                     |                |                                 | Page 14                |                   |   |  | • | •                                     | • |
|                                                                                                    | · · · · · · · · · · · · · · · · · · · | · · · · · · · · · · · · · · · · · · · |                |                                 | Page 14                | , .<br>. <b>.</b> | • |  | • | • • • • • • • • • • • • • • • • • • • | , |

•

Your cancellation will be confirmed with a pop-up message stating that you *Booking number successfully cancelled*. Whenever an appointment is cancelled, you must schedule a new one.

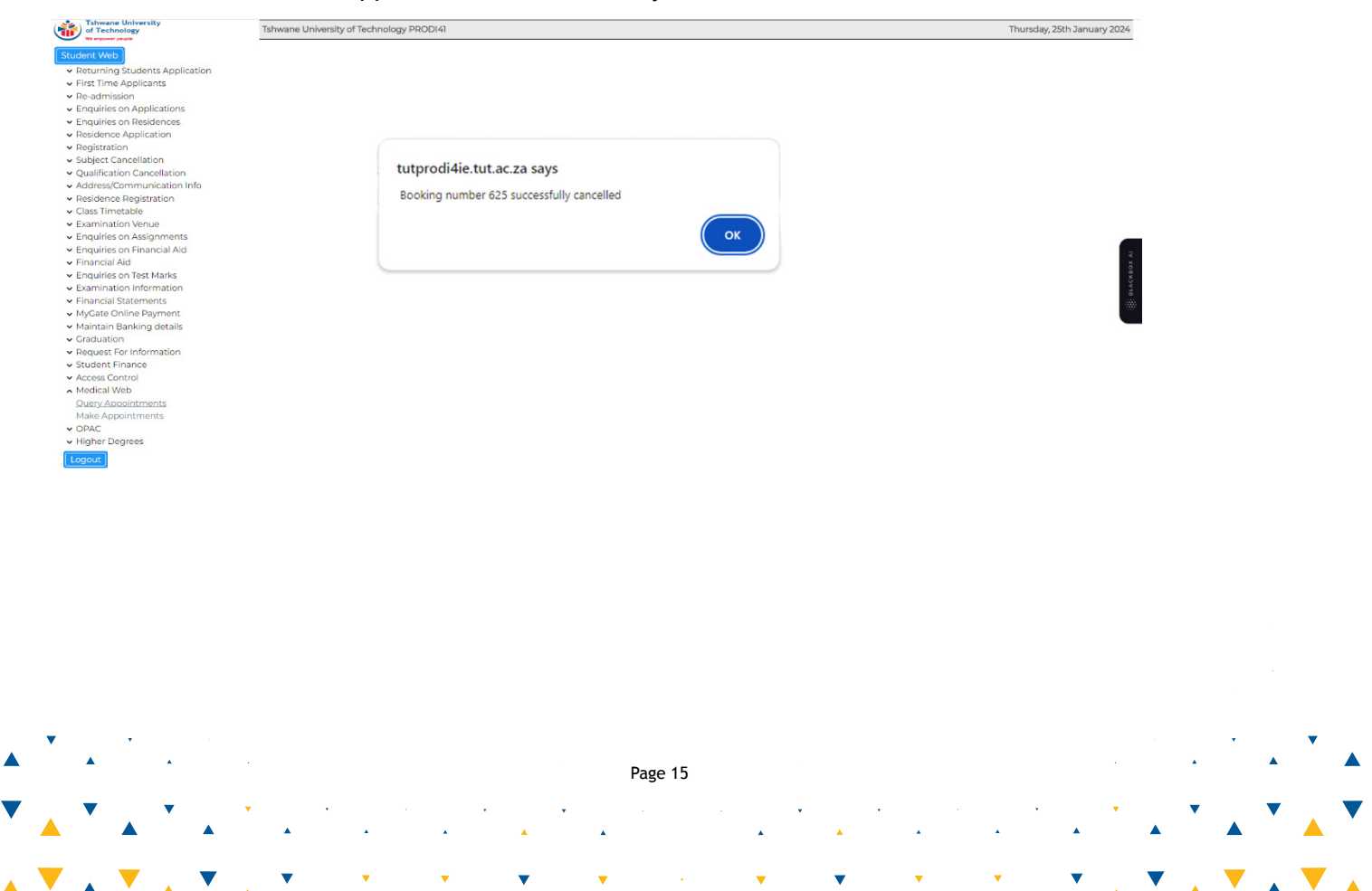

# Click on "*Return*" to view the date on which you cancelled your appointment.

▼ ▼

•

•

•

•

▼

•

|                                                        | ODI4I      |             |                |           |                  |           |      |   |   | - |   |   |   |     |   |
|--------------------------------------------------------|------------|-------------|----------------|-----------|------------------|-----------|------|---|---|---|---|---|---|-----|---|
| Query Appointments                                     |            |             |                |           |                  |           |      |   |   |   |   |   |   |     |   |
| Name:                                                  |            |             |                |           |                  |           |      |   |   |   |   |   |   |     |   |
| Appointment Detail                                     |            |             |                |           |                  |           |      |   |   | _ |   |   |   |     |   |
| Appointment Cancelled                                  |            |             |                |           |                  |           |      |   |   |   |   |   |   |     |   |
| Clinic HW01                                            | Arts/Arcdi | 8           | Date 26-J      | AN-24 Tim | e 09h10          | FRIDAY    |      |   |   |   |   |   |   |     |   |
| Building 228                                           | ARTS: BU   | ILDING 28   | Floor 0        | Roo       | <b>m</b> 28-G01A | RECEPTION | I    |   |   |   |   |   |   |     |   |
| Consultation CC00                                      | General C  | onsultation | Practitioner P |           |                  | MORAKALA  | DINL |   |   |   |   |   |   |     |   |
| Patient Status ST                                      | STUDENT    |             | Assistant      |           |                  |           |      |   |   |   |   |   |   |     |   |
|                                                        |            | Retu        | m              |           |                  |           |      |   |   |   |   |   |   |     |   |
|                                                        |            |             |                |           |                  |           |      |   |   |   |   |   |   |     |   |
|                                                        |            |             |                |           |                  |           |      |   |   |   |   |   |   |     |   |
| • · · · ·                                              |            |             |                |           |                  |           |      |   |   |   | • | • |   | •   | • |
| <ul> <li>✓</li> <li>✓</li> <li>✓</li> <li>✓</li> </ul> |            |             | Page 1         | 6         |                  |           |      |   | · |   | * | • |   | •   | • |
|                                                        |            |             | Page 1         | 6         | ,                | ·         |      | · |   |   | • | • | ▲ | · • | • |

· 🔻 🚬 🔻 🖌 🔻

### Upon viewing the screen, you will see a cancellation of your appointment.

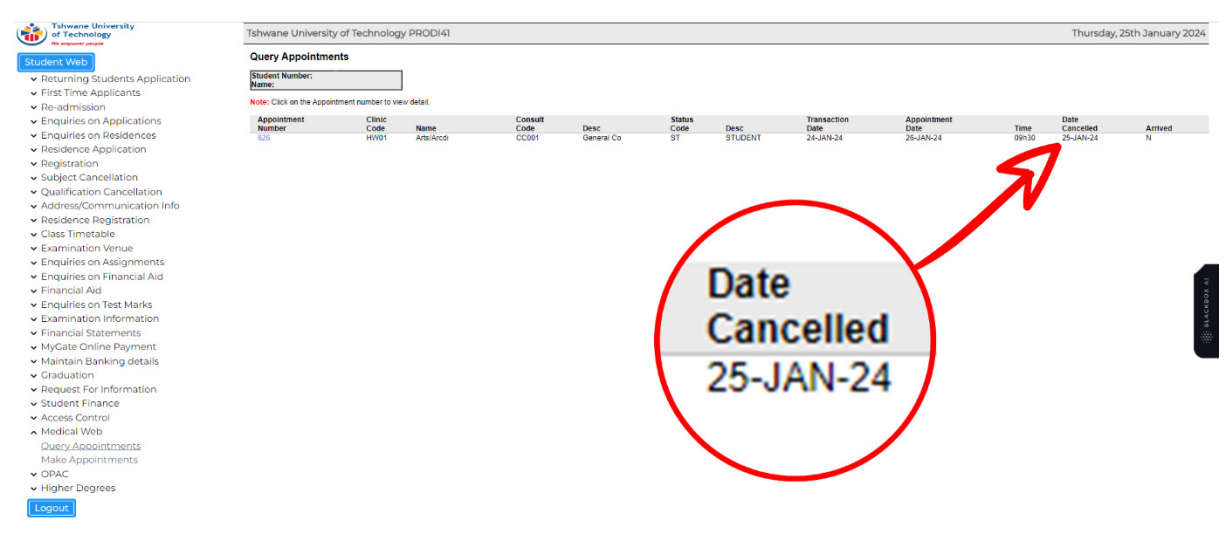

### **Cancellation of appointments**

- · 24-hour notice is required for postponement or cancellation of appointments
- Appointments are self-managed by the student and may be cancelled on the online booking system. The link to access and manage your appointment will be provided in the confirmation email.

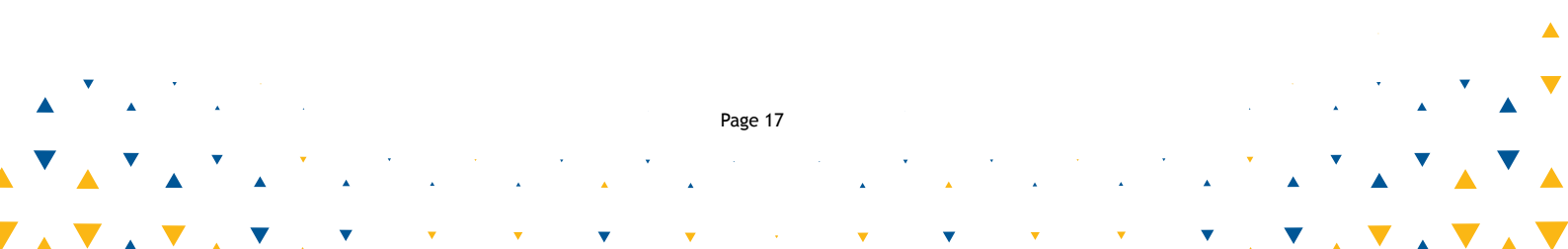

#### FOR MORE INFO PLEASE CONTACT:

Page manager: Mack Mokgonyana MokgonyanaMM@tut.ac.za | 25 Jan 2024